## PAGE ORIENTATION IN WORD 2010

http://www.tutorialspoint.com/word/word\_page\_orientation.htm

Copyright © tutorialspoint.com

Page Orientation is useful when you print your pages. By default Microsoft Word shows a page in **portrait** orientation and in this case page width is less than page height and page will be 8.5 inches x 11 inches. You can change page orientation from portrait to **landscape** orientation in which case page width will be more than page height and page will be 11 inches x 8.5 inches.

## **Change Page Orientation:**

Following are the simple steps to change the page orientation of a word document.

**Step 1:** Open a word document for which you want to change the orientation. By default, orientation will be **Portrait Orientation** as shown below.

**Page Orientation : Portrait** . .... Document1 - Microsoft Weid - - - X Review Add-Ins A 0 Home References Page Layout igi 臣·臣·宗·康建 Calibri (Body) - 11 - A' A' Aa- 🤭 25 AaBbCcDt AaBbCcDt AaBt 第三百百四·二日· 24 T Normal T No Spaci... Heading 1 Change Paste В Г ∐ - 🜬 х, х' 🛕 - 😤 - 🛕 -1 Styles Paragraph 4 - 10 - 1 - 11 - 1 - 12 - 12 - 13 - 1 - 14 - 1 - 14 - 1 - 18 - 1 - 18 - 1 - 18 - 1 - 18 - 18 - Page Width On the insert tab, the galleries include items that are designed to coordinate with the overall look of your document. You can use these galleries to insert tables, headers, footers, lists, cover pages, and other document building blocks. When you create pictures, charts, or diagrams, they also coordinate with your current document look. You can easily change the formatting of selected text in the document text by choosing a look for the selected text from the Quick Styles gallery on the Home tab. You can also format text directly by using the other controls on the Home tab. Most controls offer a choice of using the look from the current theme or using a format that you specify directly. To change the overall look of your document, choose new Theme elements on the Page Layout tab. To change the looks available in the Quick Style gallery, use the Change Current Quick Style Set command. Both the Themes gallery and the Quick Styles gallery provide reset commands so that you can always restore the look of your document to the original contained in your current template. Page Height Page 1 of 1 | Words 185 | 🍼 English (U.S.) | Insert -0 M (2 3 H 110% -

**Step 2:** Click the **Page Layout tab**, and click **Orientation** button available in the Page Setup group. This will display an **Option Menu** having both the options **Portrait & Landscape** to be selected.

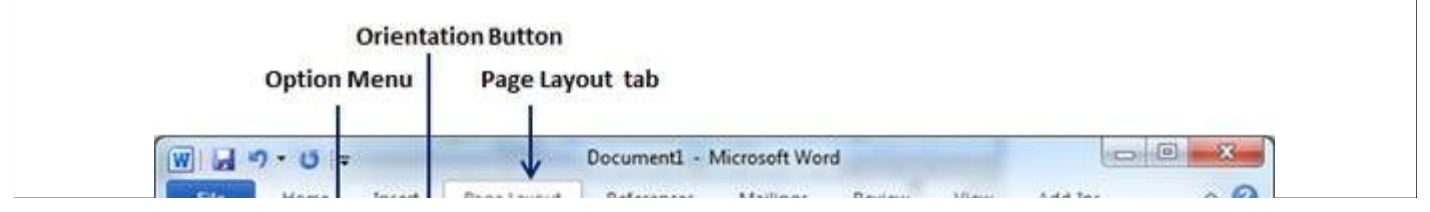

| 1 🖬 - 🛄                                                                                                    | Orientation                                                                                                    | • 📇 🔄 Watermark •                                                                                                    | Indent                                                                                                    | Spacing                                                                                                    | - Ca.                                                                                                    | _            |
|----------------------------------------------------------------------------------------------------|----------------------------------------------------------------------------------------------------|----------------------------------------------------------------------------------------------------|----------------------------------------------------------------------------------------------------|----------------------------------------------------------------------------------------------------|----------------------------------------------------------------------------------------------------|--------------|
|                                                                                                    |                                                                                                    | Page Color *                                                                                                    | 課 0 cm 3                                                                                                    | : 👬 0 pt                                                                                                    | Arrange                                                                                                    |              |
| ° 💽 - 📃                                                                                                    | Portrait                                                                                                    | 62"- 🛄 Page Borders                                                                                                    | 2 0 cm                                                                                                    | : 📲 10 pt                                                                                                    | : ·                                                                                                    |              |
| nemes                                                                                                    |                                                                                                    | 😼 Page Background                                                                                                    | Para                                                                                                    | graph                                                                                                    | 14                                                                                                    |              |
| · X · A ·                                                                                                  | Landscape                                                                                                    | +1+5+1+6+1+7+1                                                                                                    | + 8 + 8 + 9 + 8 +                                                                                                    | 10 - 1 - 11 - 1 -                                                                                                    | 12 - 1 - 13 - 1 - 1                                                                                                    | 4 - 1/2 19/3 |
|                                                                                                    | 20 505 100                                                                                                    |                                                                                                    |                                                                                                    |                                                                                                    |                                                                                                    | -            |
| 1.0                                                                                                    |                                                                                                    |                                                                                                    |                                                                                                    |                                                                                                    |                                                                                                    |              |
| On the Ins                                                                                                 | ert tab, the gall                                                                                                    | eries include items that                                                                                                    | t are designed                                                                                                    | to coordinat                                                                                                    | te with the ov                                                                                                    | erall 📄      |
| On the Ins<br>look of yo                                                                                   | ert tab, the gall<br>ur document. Ye                                                                                                    | eries include items tha<br>ou can use these galler                                                                                                    | t are designed<br>ries to insert ta                                                                                                    | to coordinat<br>ables, header                                                                                                | te with the ov<br>s, footers, lists                                                                                      | erall        |
| On the Ins<br>look of yo                                                                                   | ert tab, the gall<br>ur document. Yo<br>es, and other do                                                                                                    | eries include items tha<br>ou can use these galler<br>ocument building block                                                                                                    | t are designed<br>ries to insert ta<br>s. When you o                                                                                             | to coordinat<br>ables, header<br>create picture                                                                              | te with the ov<br>s, footers, lists<br>es, charts, or                                                                    | erall        |
| On the Ins<br>look of yo<br>cover pag                                                                      | ert tab, the gall<br>ur document. Yo<br>es, and other do                                                                                                    | eries include items tha<br>ou can use these galler<br>ocument building block                                                                                                    | t are designed<br>ries to insert ta<br>s. When you o<br>t document to                                                                            | to coordinat<br>ables, header<br>create picture                                                                              | te with the ov<br>s, footers, lists<br>es, charts, or                                                                    | erall        |
| On the Ins<br>look of yo<br>cover pag<br>diagrams,                                                         | ert tab, the gall<br>ur document. Yo<br>es, and other do<br>they also coord                                                                                   | eries include items tha<br>ou can use these galler<br>ocument building block<br>inate with your curren                                                                                                    | t are designed<br>ries to insert ta<br>s. When you o<br>t document lo                                                                            | to coordinat<br>ables, header<br>create picture<br>ook.                                                                      | te with the ov<br>s, footers, lists<br>es, charts, or                                                                    | erall        |
| On the In:<br>look of yo<br>cover pag<br>diagrams,<br>You can e                                            | ert tab, the gall<br>ur document. Yo<br>es, and other do<br>they also coord<br>asily change the                                                               | eries include items tha<br>ou can use these galler<br>ocument building block<br>inate with your curren<br>formatting of selected                                                                                 | t are designed<br>ries to insert ta<br>s. When you o<br>it document lo<br>d text in the do                                                       | to coordinat<br>ables, header<br>create picture<br>ook.<br>ocument text                                                      | te with the ov<br>s, footers, lists<br>es, charts, or<br>by choosing a                                                   | erall        |
| On the In:<br>look of yo<br>cover pag<br>diagrams,<br>You can e<br>look for th                             | ert tab, the gall<br>ur document. Yo<br>es, and other do<br>they also coord<br>asily change the                                                               | eries include items tha<br>ou can use these galler<br>ocument building block<br>inate with your curren<br>formatting of selected<br>from the Quick Styles of                                                     | t are designed<br>ries to insert ta<br>s. When you o<br>it document lo<br>d text in the do<br>gallery on the                                     | t to coordinat<br>ables, header<br>create picture<br>ook.<br>ocument text<br>Home tab. Ye                                    | te with the ov<br>s, footers, lists<br>es, charts, or<br>by choosing a<br>ou can also for                                | erall        |
| On the Ins<br>look of yo<br>cover pag<br>diagrams,<br>You can e<br>look for th<br>text direct              | ert tab, the gall<br>ur document. Yo<br>es, and other do<br>they also coord<br>asily change the<br>selected text                                              | eries include items tha<br>ou can use these galler<br>ocument building block<br>inate with your curren<br>formatting of selected<br>from the Quick Styles p                                                      | t are designed<br>ries to insert ta<br>s. When you o<br>it document lo<br>d text in the do<br>gallery on the                                     | to coordinat<br>ables, header<br>create picture<br>pok.<br>boument text<br>Home tab. Yo                                      | te with the ov<br>s, footers, lists<br>es, charts, or<br>by choosing a<br>ou can also for                                | erall        |
| On the Ins<br>look of yo<br>cover pag<br>diagrams,<br>You can e<br>look for th<br>text direct              | ert tab, the gall<br>ur document. Ye<br>es, and other do<br>they also coord<br>asily change the<br>be selected text<br>thy by using the o                     | eries include items tha<br>ou can use these galler<br>ocument building block<br>inate with your curren<br>formatting of selected<br>from the Quick Styles p<br>other controls on the F                           | t are designed<br>ries to insert ta<br>s. When you o<br>t document lo<br>d text in the do<br>gallery on the<br>fome tab. Mos                     | to coordinat<br>ables, header<br>create picture<br>ook.<br>boument text<br>Home tab. Yo<br>st controls of                    | te with the ov<br>s, footers, lists<br>es, charts, or<br>by choosing a<br>ou can also for<br>fer a choice of             | erall        |
| On the Ins<br>look of yo<br>cover pag<br>diagrams,<br>You can e<br>look for th<br>text direct<br>using the | ert tab, the gall<br>ur document. Ye<br>es, and other do<br>they also coord<br>asily change the<br>be selected text<br>tly by using the o<br>look from the co | eries include items that<br>ou can use these galler<br>ocument building block<br>inate with your curren<br>formatting of selected<br>from the Quick Styles<br>other controls on the H<br>urrent theme or using a | t are designed<br>ries to insert ta<br>s. When you o<br>it document lo<br>d text in the do<br>gallery on the<br>tome tab. Mos<br>a format that y | to coordinat<br>ables, header<br>create picture<br>pok.<br>Document text<br>Home tab. Yo<br>st controls of<br>you specify di | te with the ov<br>s, footers, lists<br>es, charts, or<br>by choosing a<br>ou can also for<br>fer a choice of<br>irectly. | erall        |

**Step 3:** Click any of the options you want to set to orientation. Because my page is already in portrait orientation, so I will click **Landscape** option to change my orientation to landscape orientation.

## Page Orientation : Landscape

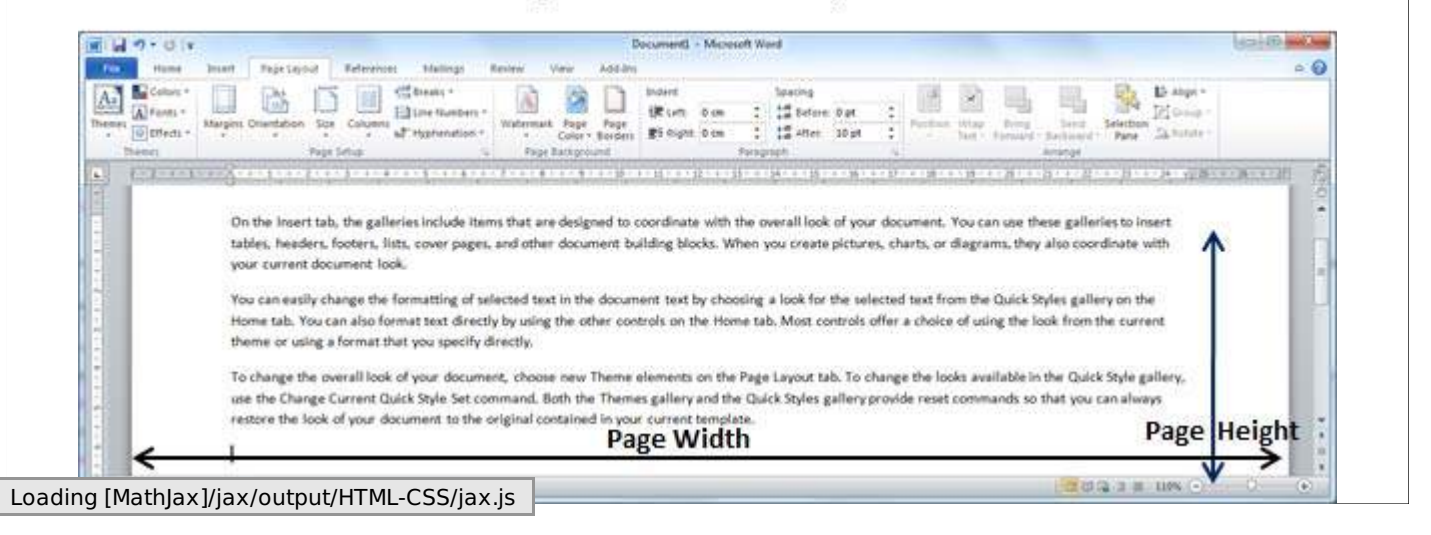